Android Version: 8.0 | MobileIron Cloud | MobileIron Go Version: 57.0.0.11

Based on your company's mobility requirements, enrolling your device will allow you to access corporate apps, and/or receive email, contacts and calendars.

Please note that these instructions are based on a Samsung J3 device. Your device may not have the exact, but similar wordings or images.

#### **Prerequisites**

Email Address: This is your corporate/work email address

**Network Credentials:** This is your network username and password used to log into internal corporate systems

**Passcode:** If you have set a passcode on your mobile device you will need this to set a new passcode during the enrolment if the passcode doesn't meet the passcode policy set by your IT team

**Google Account:** In order to download the MobileIron GO app you will need a google account. Click <u>here</u> to create a google account.

**Connectivity:** You will need an active 3G/4G or Wi-Fi connection

**Battery:** Ensure your device has been charged and has at least 50% of battery remaining to complete the enrolment

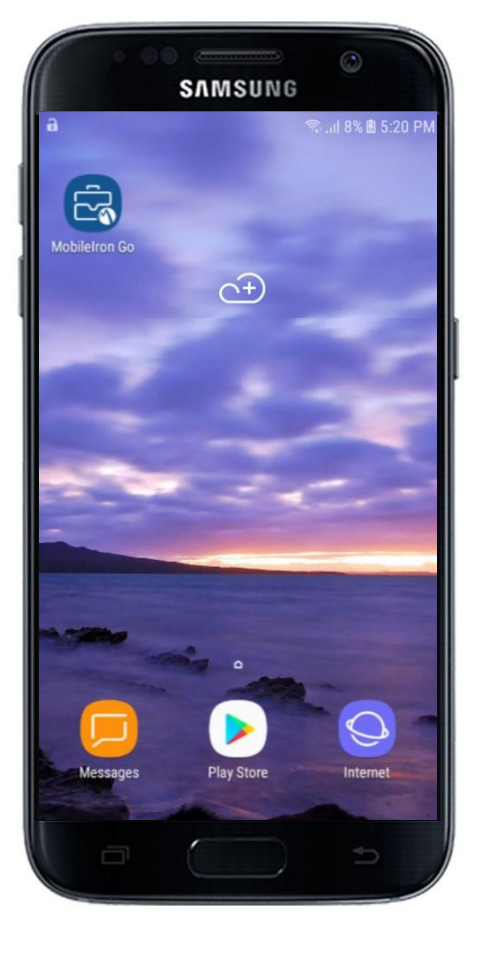

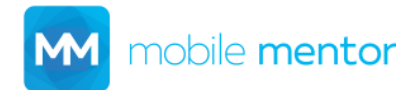

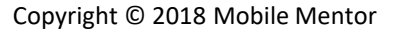

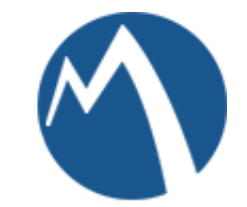

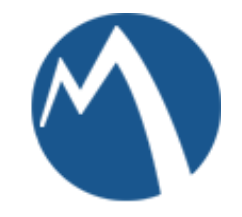

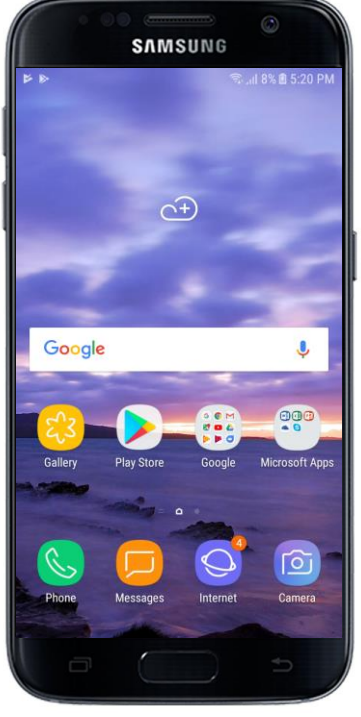

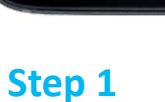

Open the **Play Store** app

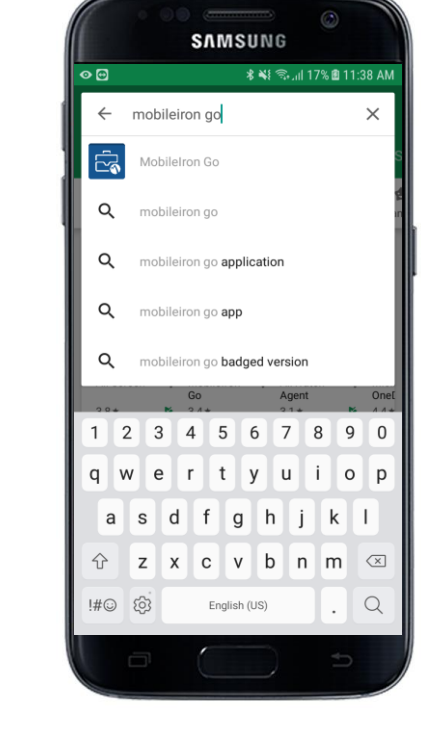

Step 2

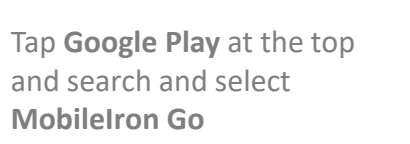

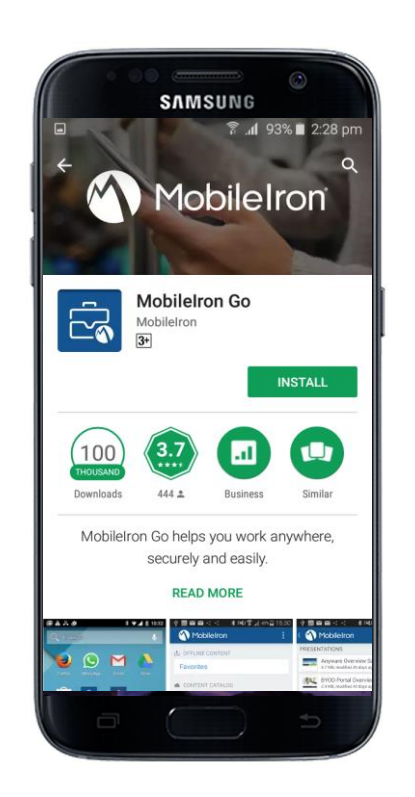

Step 3

Tap INSTALL

|                                                             | SVW:                              | SUN   | G                           | 3)      |                      |
|-------------------------------------------------------------|-----------------------------------|-------|-----------------------------|---------|----------------------|
| • •                                                         |                                   | Q हि. | <b>11</b> 93%               | 2:30    | ) pm                 |
| ← Mob                                                       | ilelron Go                        |       |                             | Q       |                      |
|                                                             | MobileIron<br>3+                  | on Go | )                           |         |                      |
| UNIN                                                        | OPEN                              |       |                             |         |                      |
| You Might                                                   |                                   | MORE  |                             |         |                      |
| Ad                                                          |                                   |       | ╢                           |         |                      |
| Deputy<br>Rosters &<br>4.2 * FI                             | MobileIror<br>Email+<br>REE 2.2 * | FREE  | Barcode<br>Scanner<br>4.1 * | FREE    | Mob<br>Docs<br>2.2 # |
| 100<br>THOUSAND                                             | 3.7                               | C     |                             |         |                      |
| Downloads                                                   | 444 🛎                             | Busin | IESS                        | Similar |                      |
| MobileIron Go helps you work anywhere, securely and easily. |                                   |       |                             |         |                      |
| a                                                           |                                   |       |                             | Ð       |                      |

Step 4

Tap **OPEN** 

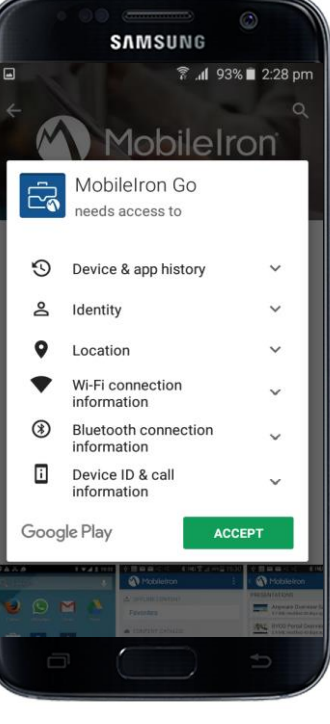

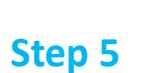

Tap ACCEPT

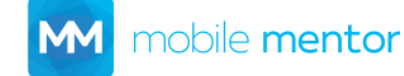

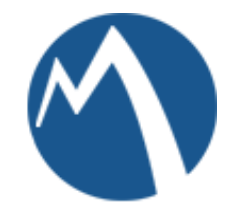

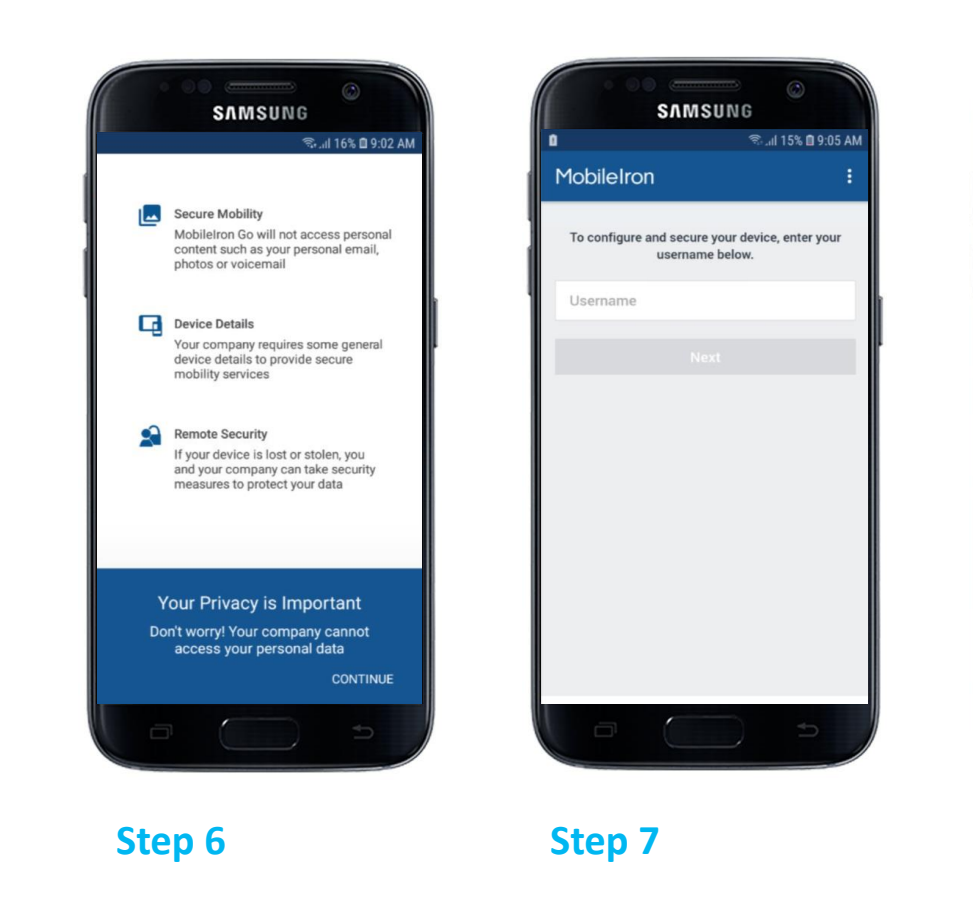

Enter your Email address

and tap Next

CONTINUE

Step 9

Tap **CONTINUE** 

SAMSUNG

MobileIron Go connects your Android

easily and securely access email and

device to your company so you can

Welcome to MobileIron

other work resources.

MobileIron

🖘 ...ll 21% 🖻 9:36 AM

C :

SAMSUNG

MobileIron

Username

Step 8

Enter your network

password and tap Sign In

🖘 ...Il 20% 🖻 9:31 AM

Step 10

Tap **CONTINUE** 

SAMSUNG

Device Setup

To configure this device, you must first activate

administrator privileges. When prompted,

**Administrator Privileges** 

MobileIron

tap 'Activate'.

🖘 ...ll 21% 🖻 9:36 AM

0 C :

CONTINUE

Tap **CONTINUE** 

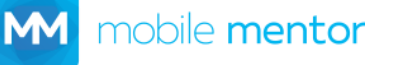

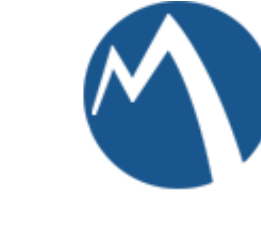

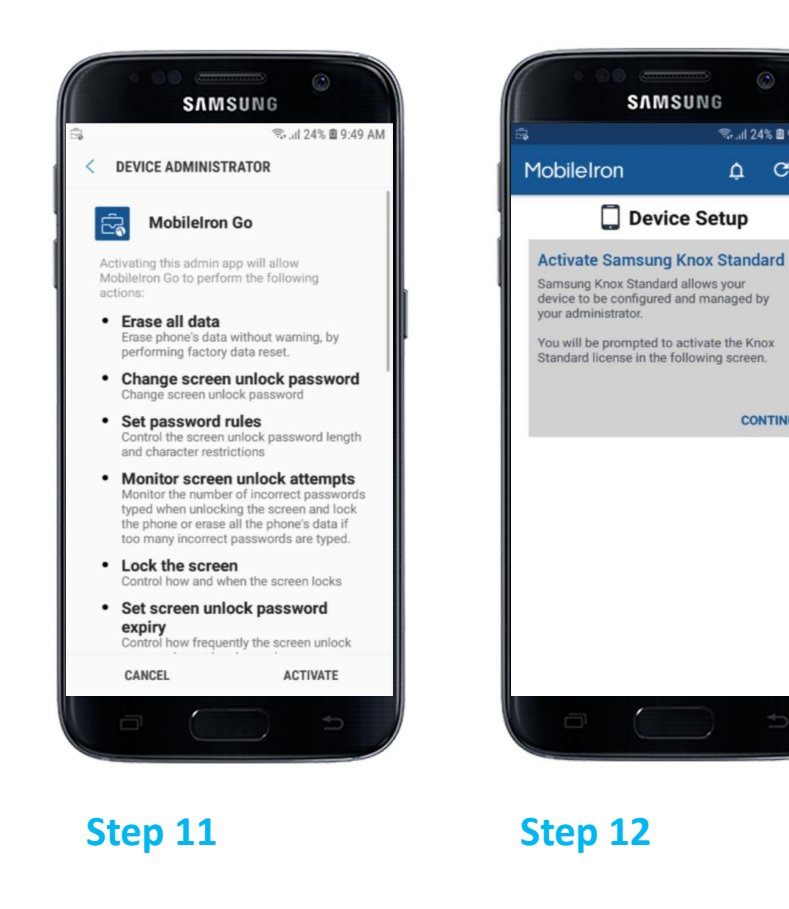

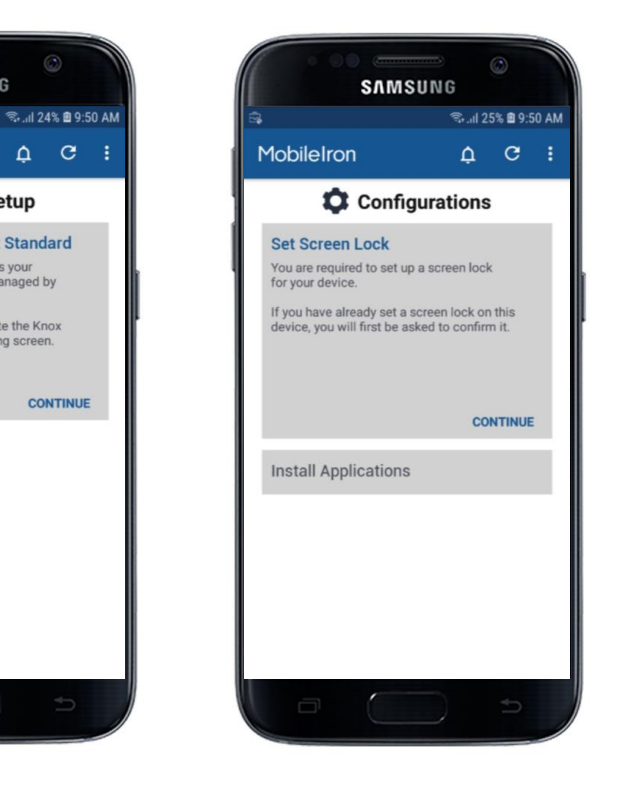

Step 13

Tap **ACTIVATE** 

mobile **mentor** 

Tap **CONTINUE** 

Tap **CONTINUE** 

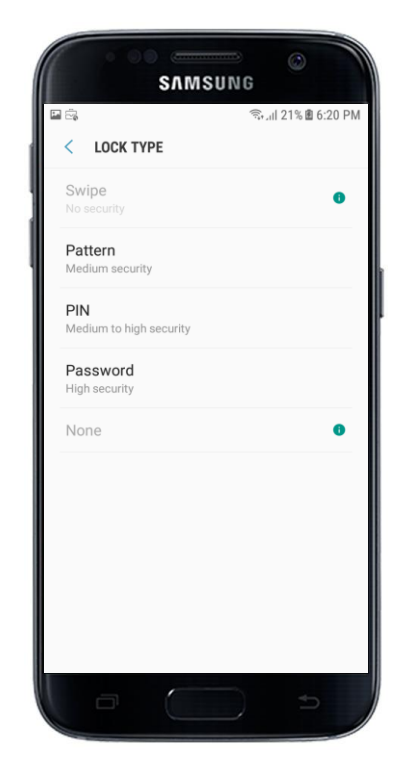

Step 14

Select **PIN** and create and confirm a 6-digit passcode

SAMSUNG Configurations Configurations Configurations CONTINUE Install Applications

Step 15

Tap **CONTINUE** 

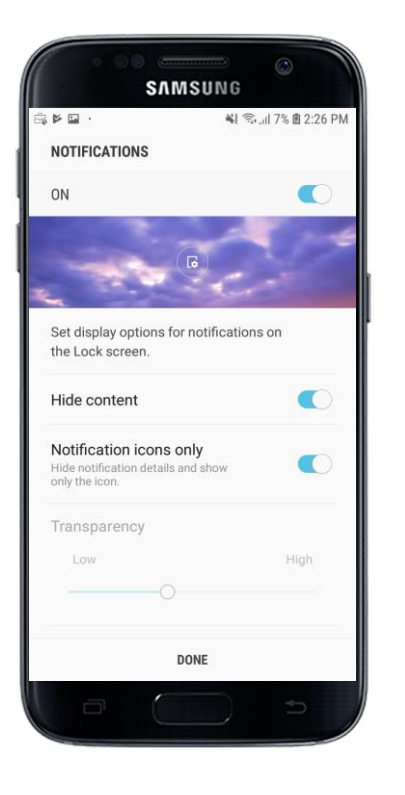

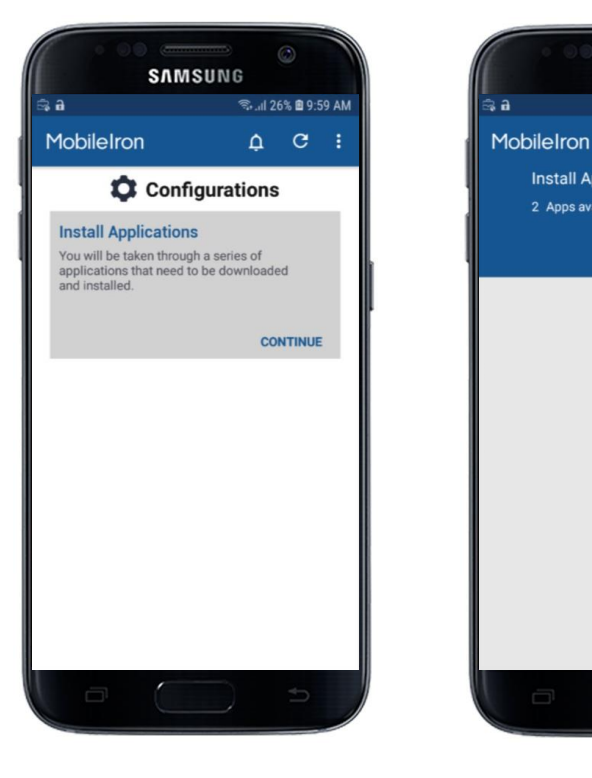

Step 17

Tap **DONE** 

Tap **CONTINUE** 

Step 18 Tap BEGIN to install any

SAMSUNG

Install Applications

2 Apps available for installation

🖘 ... 1 26% 🖻 10:00 AM

D C :

BEGIN

company applications

Congratulations!

You have now completed the enrolment.

If you require further support, please contact us on: <u>support@mobile-mentor.com</u>

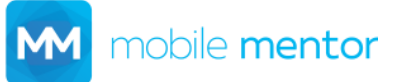

Step 16